## **ArcGIS Pro 2.7 Installation Guide Example**

(This is only an example and should only be used as a reference. You should expect to receive this as an attachment in an email one week prior to your course starting.)

Use these instructions to download, install, and authorize ArcGIS Pro 2.7 on your personal workstation\* for use during the virtual instructor-led training (VILT) session of the GIS course that you will be taking.

\* If you are an NGA employee, you will not be able to install ArcGIS Pro on your NGA workstation. To request the software on your SBU, you will need to submit a Service+ request.

## **Download ArcGIS Pro 2.7**

1) Navigate to:

|    |                           |                         |          |     | Log in Sign up                                        |
|----|---------------------------|-------------------------|----------|-----|-------------------------------------------------------|
| ES | RI > ArcGIS Pro > 2.7     |                         |          |     |                                                       |
|    | Name                      | Updated $\checkmark$    | Size     | ∷ > | Details                                               |
|    | ArcGIS_Pro_273_177550.msp | Apr 13, 2021 by James L | 190.6 MB |     | Folder Properties                                     |
|    | ArcGIS_Pro_27_176423.iso  | Jan 26, 2021 by Justin  | 3.6 GB   |     | Owner<br>Shared Services Program                      |
|    |                           |                         |          |     | Enterprise Owner<br>The University of Texas at Austin |
|    |                           |                         |          |     | Created<br>Jan 26, 2021, 10:01 AM                     |
|    |                           |                         |          |     | Modified<br>Apr 13, 2021, 4:14 PM                     |
|    |                           |                         |          |     | Size<br>3.8 GB                                        |

URL will be provided per course

2) Download the ArcGIS\_Pro.iso disc image file.

## Install ArcGIS Pro 2.7

1) Navigate to where you saved the disc image file and open it.

| 🕹   🛃 📙 🖛   C                                           | Jownloads              |                        |                         |            | - 0                                     | ×     |
|---------------------------------------------------------|------------------------|------------------------|-------------------------|------------|-----------------------------------------|-------|
| File Home                                               | Share View             |                        |                         |            |                                         | ^ ?   |
| Pin to Quick Copy<br>access                             | Paste bortcut          | Move Copy<br>to * Copy | New item •              | Properties | Select all Select none Invert selection |       |
| C                                                       | lipboard               | Organize               | New                     | Open       | Select                                  |       |
| $\leftrightarrow$ $\rightarrow$ $\checkmark$ $\uparrow$ | 🕨 > This PC > Download | ls                     |                         | v Č ∧ S    | earch Downloads                         |       |
| 🖈 Quick access                                          | ^                      | Name D                 | Date modified Type      |            | Size                                    |       |
| 👆 Downloads                                             | *                      | Yesterday (1)          |                         |            |                                         |       |
| Desktop                                                 | *                      | ArcGIS_Pro_27_176423 9 | /6/2021 11:44 PM Disc I | lmage File | 3,776,2                                 | 00 KB |
| Documents                                               | *                      |                        |                         |            |                                         |       |

2) Double-click on the ArcGISPro application.

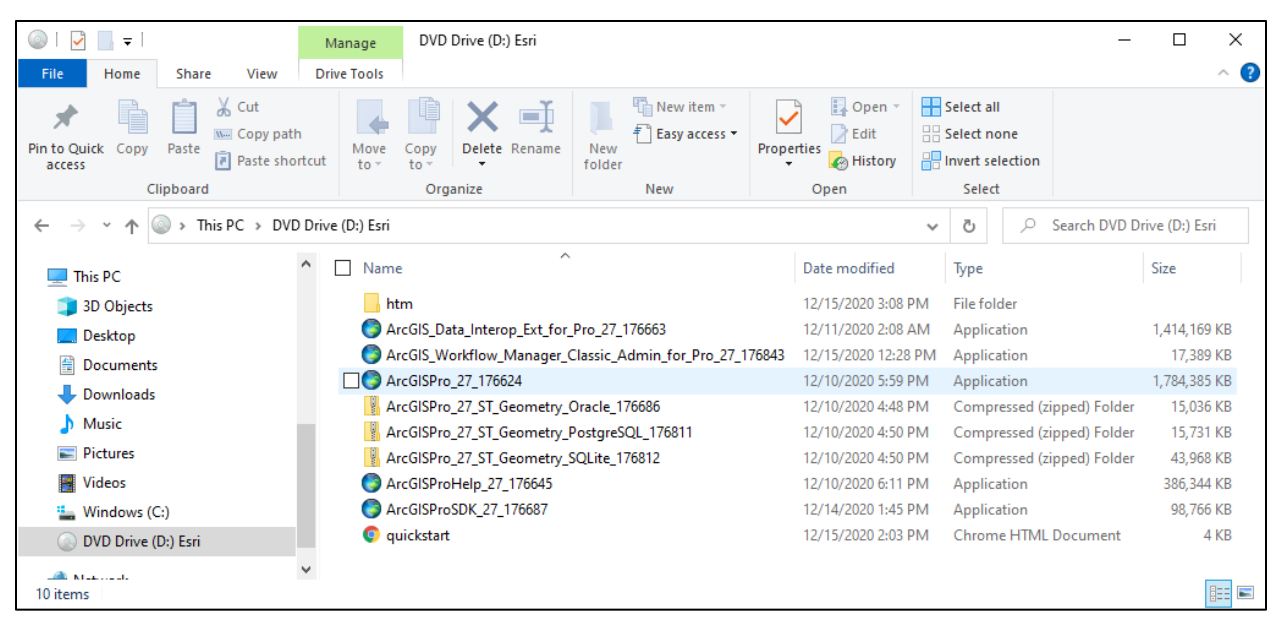

3) Select an accessible destination where you will unpack the files and click Next.

| ArcGIS Pro                                                                                                    | >      |
|----------------------------------------------------------------------------------------------------|--------|
| <b>Destination Folder for Files</b><br>Please select the destination folder where the package should extract the files: |        |
| Please select the destination folder:                                                                                   |        |
| C:\Users\emily\Documents\ArcGIS Pro 2.7                                                                                 | Browse |
|                                                                                                    |        |
|                                                                                                    |        |
|                                                                                                    |        |
|                                                                                                    |        |
|                                                                                                    |        |
| < Back Next >                                                                                                    | Cancel |

The files, including the ArcGISPro Windows Installer Package should be unpacked in the location that you selected.

4) Double-click the ArcGISPro Windows Installer Package.

| 📙   🛃 📄 🖛   Arc0       | SISPro             |                        |                                     |                                             |                                                                                  |                                                                     |                                                                     |                                        |                                         |                                                  |                                                   | - 0                                                           | ×          |
|------------------------|--------------------|------------------------|-------------------------------------|---------------------------------------------|----------------------------------------------------------------------------------|---------------------------------------------------------------------|---------------------------------------------------------------------|----------------------------------------|-----------------------------------------|--------------------------------------------------|---------------------------------------------------|---------------------------------------------------------------|------------|
| File Home              | Share View         |                        |                                     |                                             |                                                                                  |                                                                     |                                                                     |                                        |                                         |                                                  |                                                   |                                                               | ^ <b>?</b> |
| 🖌 🖹 🛛                  | 👕 🔏 Cut            |                        | Ē                                   |                                             | New item 🝷                                                                       |                                                                     | Open 🔻                                                              | - s                                    | elect a                                 | п                                                |                                                   |                                                               |            |
| Pin to Ouick Copy Pa   | Copy path          | Move Copy Delet        | e Rename                            | New                                         | 🐔 Easy access 🔻                                                                  | Properties                                                          | 📝 Edit                                                              |                                        | elect n                                 | one                                              |                                                   |                                                               |            |
| access                 | Paste shortcut     | to - to -              |                                     | folder                                      |                                                                                  | •                                                                   | 🚱 History                                                           | <mark>80</mark> Ir                     | nvert se                                | election                                         |                                                   |                                                               |            |
| Clipb                  | oard               | Organize               |                                     |                                             | New                                                                              | 0                                                                   | pen                                                                 |                                        | Selec                                   | t                                                |                                                   |                                                               |            |
| ← → ~ ↑ <mark> </mark> | > This PC > Docume | nts > ArcGIS Pro 2.7 > | ArcGISPro                           |                                             |                                                                                  |                                                                     |                                                                     | ~                                      | Ō                                       | 2                                                | Search Arc                                        | GISPro                                                        |            |
| This PC                | ^                  | Name ^                 | Date modif                          | ied                                         | Туре                                                                             |                                                                     | Size                                                                |                                        |                                         |                                                  |                                                   |                                                               |            |
| 3D Objects             |                    | Documentation          | 9/7/2021 6:                         | 16 AM                                       | File folder                                                                      |                                                                     |                                                                     |                                        |                                         |                                                  |                                                   |                                                               |            |
| Desktop                |                    | ArcGISPro              | 12/4/2020 3                         | 3:38 AM                                     | Cabinet File                                                                     |                                                                     | 1,791,363 KB                                                        |                                        |                                         |                                                  |                                                   |                                                               |            |
| Documents              |                    | ArcGISPro              | 12/4/2020 3                         | 3:39 AM                                     | Windows Installe                                                                 | er Package                                                          | 23,838 KB                                                           |                                        |                                         |                                                  |                                                   |                                                               |            |
| 👆 Downloads            |                    | 👜 setup                | 12/4/2020 3                         | 3:39 AM                                     | Configuration se                                                                 | ettings                                                             | 1 KB                                                                |                                        |                                         |                                                  |                                                   |                                                               |            |
| 5) Click               | Next on Wel        | come screen.           | 提 Art                               | cGIS Pr                                     | ro Setup<br>I                                                                    | <b>Welcome</b><br>t is strongly<br>before runn                      | e to the A<br>y recommence<br>ing this setu                         | ded th                                 | IS Pro                                  | r <b>o Setu</b><br>u exit all                    | <b>Ip prog</b>                                    | I <b>ram</b><br>s programs                                    | ×          |
|                        |                    |                        |                                     |                                             | C<br>C<br>V<br>ir                                                                | lick Cancel<br>lick Next to<br>/ARNING: <sup>-</sup><br>nternationa | to quit setup<br>continue th<br>This program<br>I treaties.         | o and<br>e inst<br>i is pro            | close<br>allatio                        | any proj<br>n.<br>ed by cop                      | grams you<br>oyright la                           | u have runni<br>w and                                         | ng.        |
|                        |                    |                        |                                     |                                             | U<br>P<br>b                                                                      | nauthorize<br>ortion of it,<br>e prosecut                           | d reproducti<br>, may result i<br>ed to the ma                      | on or<br>in sev<br>ximur               | distrib<br>vere ci<br>n exte            | oution of<br>vil and c<br>ent possi              | this prog<br>riminal pe<br>ible under             | gram, or any<br>enalties, and<br>r law.                       | will       |
|                        |                    |                        |                                     |                                             |                                                                                  |                                                                     | < B                                                                 | ack                                    |                                         | Next                                             | >                                                 | Cance                                                         | 9          |
| 6) Acces               | nt the Maste       | ar Agreement           | se Ar                               | GIS D                                       | ro Setun                                                                         |                                                                     |                                                                     |                                        |                                         |                                                  |                                                   |                                                               | ~          |
| U) Acce                |                    | Agreement              | J@ An                               |                                             | o setup                                                                          |                                                                     |                                                                     |                                        |                                         |                                                  |                                                   |                                                               |            |
| and c                  | lick next.         |                        | Mas                                 | ster Ag                                     | greement                                                                         |                                                                     |                                                                     |                                        |                                         |                                                  |                                                   |                                                               |            |
|                        |                    |                        | Yo                                  | u must                                      | agree with the n                                                                 | naster agre                                                         | ement belov                                                         | v to p                                 | rocee                                   | d.                                               |                                                   |                                                               |            |
|                        |                    |                        |                                     |                                             | Maste                                                                            | or Δαι                                                              | reeme                                                               | nt                                     | (F2                                     | 2040                                             | :w)                                               |                                                               | ^          |
|                        |                    |                        |                                     |                                             | muste                                                                            | n Agi                                                               | como                                                                |                                        | (=                                      |                                                  | ···,                                              |                                                               |            |
|                        |                    |                        |                                     |                                             | I                                                                                | Revised<br>MPORTA                                                   | Septemb<br>NT-READ                                                  | er 1<br>CAR                            | 6, 20<br>Refu                           | 20<br>LLY                                        |                                                   |                                                               |            |
|                        |                    |                        | Unle<br>Esri<br>you<br>sole<br>thes | ess su<br>, Esri<br>acce<br>e and<br>se Esr | iperseded by<br>is willing to<br>pt all terms a<br>final agreem<br>i Offerings a | a signe<br>provide<br>and cond<br>ent of th<br>nd Servi             | d license<br>Esri Offeri<br>litions com<br>ne parties<br>ces. Pleas | agre<br>ings<br>ntain<br>rega<br>se re | eeme<br>and<br>ned in<br>ardin<br>ead t | ent bet<br>Servic<br>n this<br>ng you<br>he terr | ween y<br>ces to y<br>Agreen<br>r acqui<br>ms and | you and<br>ou only if<br>nent as th<br>sition of<br>conditior | e<br>ns v  |
|                        |                    |                        | ● I a                               | ccept t                                     | he master agree                                                                  | ment                                                                |                                                                     |                                        |                                         |                                                  |                                                   | Print                                                         |            |
|                        |                    |                        |                                     | o not a                                     | ccept the master                                                                 | agreemen                                                            | ıt                                                                  |                                        |                                         |                                                  |                                                   |                                                               |            |
|                        |                    |                        | Agree                               | ment P                                      | DFs (all language                                                                | <u>es)</u>                                                          | < Bi                                                                | ack                                    |                                         | Next                                             | t >                                               | Cance                                                         | 4          |

 Click the Anyone Who Uses This Computer (All Users) radio button and click Next.

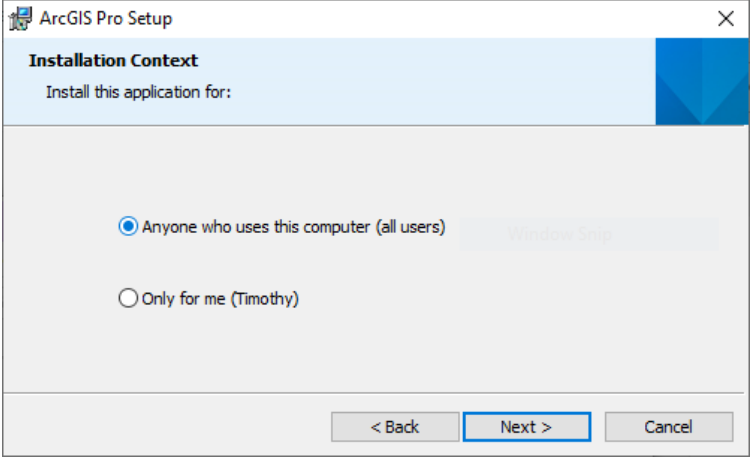

 Install the core ArcGIS Pro software (not any of the optional ArcGIS Pro solutions) and click Next.

| 🛃 ArcGIS Pro Setup                                                 |                                              |
|--------------------------------------------------------------------|----------------------------------------------|
| Select Features Please select which features you would like to in: | stall.                                       |
| Click on an icon in the list below to change how a fi              | eature is installed.                         |
| ArcGIS Pro                                                         | Feature Description                          |
| Solutions<br>X ArcGIS Pro Intelligence                             | These are the optional ArcGIS Pro Solutions. |
| Install to:                                                        |                                              |

9) Click Install.

| 17 | ArcGIS Pro Setup                                                                                                  | $\times$ |
|----|----------------------------------------------------------------------------------------------------|----------|
| 1  | Ready to Install the Program                                                                                      |          |
|    | The wizard is ready to begin installation.                                                                        |          |
|    |                                                                                                    |          |
|    | If you want to review or change any of your installation settings, dick Back. Click Cancel to<br>exit the wizard. |          |
|    | Would you like to anonymously participate in the design of future versions of ArcGIS?                             |          |
|    | Click here to participate in the Esri User Experience Improvement program. (Recommended)                          |          |
|    | Learn more about Esri User Experience Improvement                                                                 |          |
|    |                                                                                                    |          |
|    |                                                                                                    |          |
|    | < Back Sack Cancel                                                                                                |          |

| 10) Once ArcGIS Pro has been suc-  | 🕌 ArcGIS Pro S | Setup X                                            |
|------------------------------------|----------------|----------------------------------------------------|
| cessfully installed, click Finish. |                | ArcGIS Pro has been successfully installed.        |
|                                    |                | Click the Finish button to exit this installation. |
|                                    |                | Run ArcGIS Pro now.                                |
|                                    |                |                                                    |
|                                    |                | < Back Finish Cancel                               |

Authorize ArcGIS Pro 2.7

1) When ArcGIS Pro starts up, the Licensing window should appear. If it does not though, click Settings on the opening ArcGIS Pro screen, select Licensing, and click Configure Your Licensing Options button.

| elect your aut    | horization ty  | pe from the   | lrop-down list belo       | ow:               |            |
|-------------------|----------------|---------------|---------------------------|-------------------|------------|
| icense Type       | Single Use L   | icense        | * Learn I                 | More              |            |
| icense Level      |                |               |                           |                   |            |
| elect the Pro c   | ore product    | license level | below:                    |                   |            |
| Advanced          | Standard       | Basic         | ]                         |                   |            |
| his lists the sol | ftware install | ed, along wi  | -<br>h its authorization: | status and expira | tion date. |
| Name              |                |               | Lice                      | ensed Expires     |            |
| ArcGIS Pro Ad     | dvanced        |               | No                        | N/A               |            |
| 3D Analyst        |                |               | No                        | N/A               |            |
| Aviation Airp     | orts           |               | No                        | N/A               |            |
| Aviation Cha      | rting          |               | No                        | N/A               |            |
| Bathymetry        |                |               | No                        | N/A               |            |
| Business Ana      | lyst           |               | No                        | N/A               |            |
| Data Interope     | rability       |               | No                        | N/A               |            |
| Data Reviewe      | r              |               | No                        | N/A               |            |
| Defense Map       | ping           |               | No                        | N/A               |            |
| Geostatistical    | Analyst        |               | No                        | N/A               |            |
| Image Analys      | t              |               | No                        | N/A               |            |
| LocateXT          |                |               | No                        | N/A               |            |
|                   | erencing       |               | No                        | N/A               |            |

- 2) Click the Authorize button.
- Click the I Have Installed My Software and Need to Authorize It radio button and click Next.

| Software Authorization Wizard                                                                                                    | × |
|----------------------------------------------------------------------------------------------------|---|
| Authorization Options<br>You must authorize the software prior to use. Select from the options below.                                                                                                    |   |
| Authorization Options  I have installed my software and need to authorize it.  I have already authorized the software and need to authorize additional extensions.  I have received an authorization file and am now ready to finish the authorization process.  Browse |   |
| < Back Next > Cancel                                                                                                    |   |

4) Click the Authorize with Esri Now Using the Internet radio button and click Next.

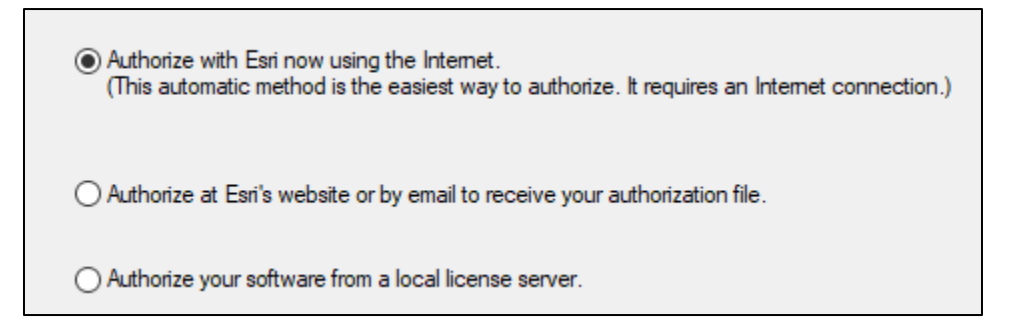

- 5) Enter the Authorization Information (e.g., your first and last name, organization, etc.) and click Next.
- 6) Enter the Authorization Information (continued) and click Next.
- 7) Enter the Software Authorization Number that the course manager sent you and click Next.

| The authorization number consists of three letters and a series of numbers; similar to ABC123456789. |
|----------------------------------------------------------------------------------------------------|
| ArcGIS Desktop Advanced (Single Use)                                                                 |

 If the course manager did not provide authorization numbers for the extensions, click Next. Otherwise, enter the authorization numbers for each extension you will be using and click Next.

| Software Authorization Wizard Authorize Software Extensions Please select an option below. |                                                            | × |
|--------------------------------------------------------------------------------------------|------------------------------------------------------------|---|
| Options<br>I do not want to authorize any extended<br>I have authorization number(s) to a  | ensions at this time.<br>authorize one or more extensions. |   |
| Extensions                                                                                 |                                                            |   |
| Feature                                                                                    | Authorization Number                                       |   |
| 3D Analyst                                                                                 |                                                            |   |
| Spatial Analyst                                                                            |                                                            |   |
| Network Analyst                                                                            |                                                            |   |
| Publisher                                                                                  |                                                            |   |
| Data Interoperability                                                                      |                                                            |   |
| Geostatistical Analyst                                                                     |                                                            |   |
| Workflow Manager                                                                           |                                                            |   |
| Data Reviewer                                                                              |                                                            |   |
|                                                                                            |                                                            |   |
|                                                                                            |                                                            |   |
|                                                                                            |                                                            |   |
|                                                                                            |                                                            |   |
|                                                                                            |                                                            |   |
|                                                                                            |                                                            |   |
|                                                                                            |                                                            |   |
|                                                                                            |                                                            |   |
|                                                                                            |                                                            |   |
|                                                                                            | < Back Next > Cancel                                       |   |

9) Click Finish. Your ArcGIS Pro software should now be authorized. You can verify this in the Licensing window.

| Name                   | Licensed | Expires    |
|------------------------|----------|------------|
| ArcGIS Pro Advanced    | Yes      | 10/23/2021 |
| 3D Analyst             | No       | N/A        |
| Aviation Airports      | No       | N/A        |
| Aviation Charting      | No       | N/A        |
| Bathymetry             | No       | N/A        |
| Business Analyst       | No       | N/A        |
| Data Interoperability  | No       | N/A        |
| Data Reviewer          | No       | N/A        |
| Defense Mapping        | No       | N/A        |
| Geostatistical Analyst | No       | N/A        |
| Image Analyst          | No       | N/A        |
| LocateXT               | No       | N/A        |
| Location Referencing   | No       | N/A        |

10) Return to where you downloaded the ArcGIS Pro software (https:\\utexas.app.box.com...) and download the ArcGIS\_Pro.msp patch.

11) Double-click the ArcGIS\_Pro.msp file and use the Setup program to install the patch. The process is pretty straightforward, but let the course manager or an instructor know before class starts Monday morning if you have trouble with this.

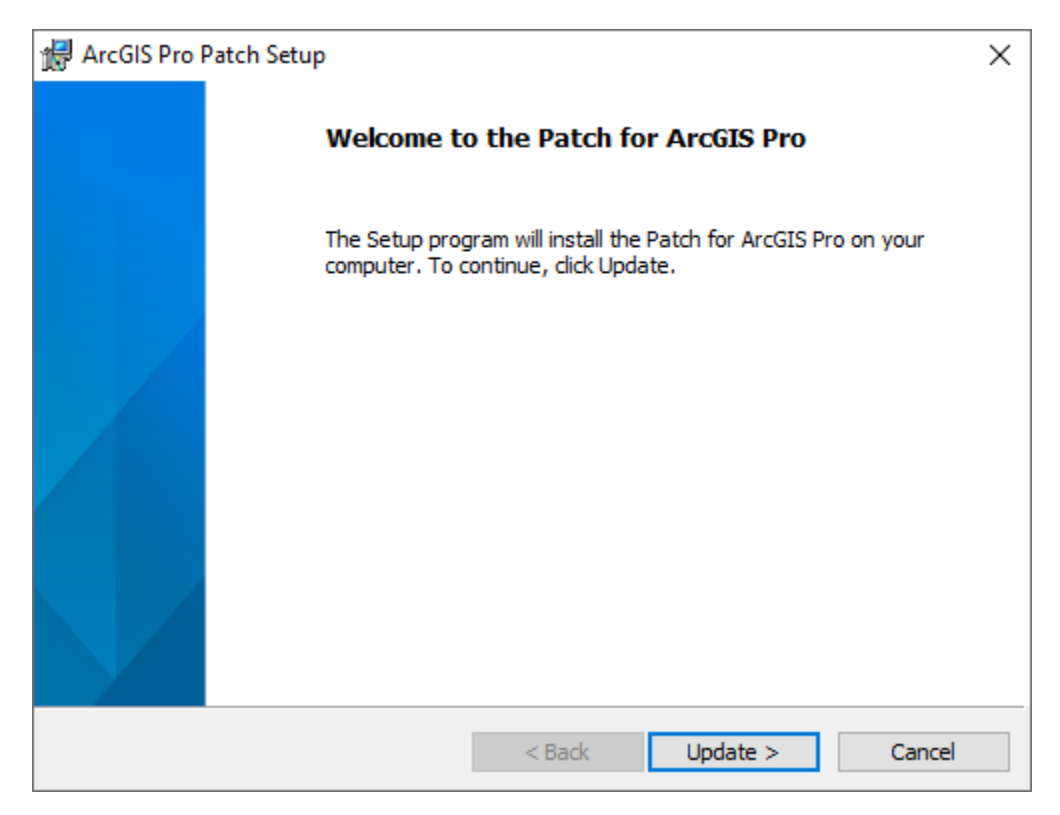